①プレミアム 2010【基本情報】→【お客様登録】を選択します
プレミアム V7【初期設定】→【基本情報】→【お客様登録】を選択します
②「新規」をクリックし、お客様登録画面を表示します。

| お客様検索        | E O |                |   |                |    |              |   |                |       |                                                                                                    |                                                                                                    |
|--------------|-----|----------------|---|----------------|----|--------------|---|----------------|-------|----------------------------------------------------------------------------------------------------|----------------------------------------------------------------------------------------------------|
| 新            | 規   | 保存(\$)         |   | 行削除            |    | データ出力        |   | バーコード<br>ラベル印刷 | 戻る    | 5                                                                                                    |                                                                                                    |
| ● 措置         | 定なし | <br>○ 依頼主      | C | 「届け先           | С  | 請求先          |   |                |       |                                                                                                    |                                                                                                    |
| ○ 全部<br>○ 住所 |     | ○ か<br>○ お客様分類 |   | 氏名 の の お客様番号 の |    | 電話番号  <br>メモ |   |                |       | 検索                                                                                                    |                                                                                                    |
|              | Í   | お客様名           | ٠ | 様方/会           | 灶名 | •            | か | ♦ 郵便番号         | ● 県 ● | 住所1                                                                                                    | ♦ 住所2 ♦                                                                                                    |
| 修正           | 碓   |                |   |                |    |              |   | 384            | 長野県   | -                                                                                                    | Reference of the local division of the local division of the local |
| 修正           | 浦   | 19.81          |   |                |    |              |   | 849-           | 佐賀県   |                                                                                                    | STATE OF LOCAL                                                                                                    |
| 修正           | 浦   | 100.000        |   |                |    |              |   | 759            | 山口県   | Contraction in the local division in the local division in the loc | AND DATE OF A                                                                                                    |

③請求先として登録するお客様情報を入力します。

④区分:請求先にチェックをつけて「保存」を選択します。 お客様登録 バーコード 保存(S) 戻る ラベル印刷 お客様コビー 依頼主一覧 家族一覧 お客様対応 お客様情報 00株式会社 郵便・逆引き お客様番号: 001184 電話番号検索 024-529-9999 Ţ 郵便 名称検索 〇〇〇株式会社 ¥ お客様か: マルマルカブシキガイシャ 様方/会社名:「 ↑(送り状の枠線内に収まる目安です) 敬称: 様 -お客様分類: • 郵便番号検索 969-1731 (住所1に地名の一部を入力してクリックして下さい) 県:福島県 逆引き検索 住所1: 伊達郡国見町 住所2: 森山550 ↑携帯番号: FAX番号: e-mail: 請求先検索 • 区分: □ 依頼主 □ 届け先 □ 請求先 端数処理: 四捨五入 ▼ メモ: 使用送り状:

⑤注文受付画面 請求先▼をクリックし、登録した請求先を選択します。

| 新規注文 保存(S) 削除 行追加 行削除 注文修正 戻る                                   | F9:ÅI |
|-----------------------------------------------------------------|-------|
| 受け来 - 顧客番号 000032 新規 電話 024-529-2933 あ客様検索 請求書印刷 @ 印刷する C 印刷しない |       |
|                                                                 |       |
| 000114     請求M     001184 : OO株式会社                              |       |
| 受付日 <b>頼</b> 郵便番号 969-1731 住所 伊達郡国見町 請求印刷方法 不日期                 |       |
| 2012/07/03 ▼ 都道府県 福島県 逆引検索 森山中町20-1 入金状況 ▼ 入金日                  | 7     |
| /                                                               |       |
| 注文メモ                                                            | 112   |